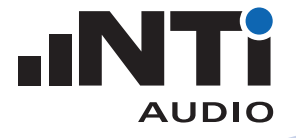

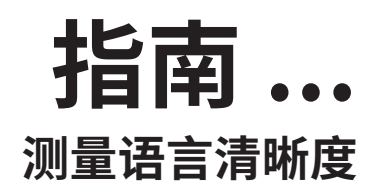

Exel 声学套件 扩声系统解决方案

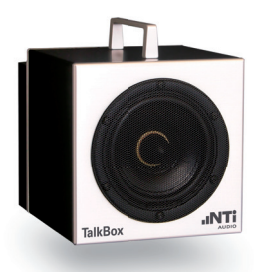

TalkBox 声学信号发生器

该文档介绍了关于如何使用专业仪器,测量用于疏散逃生的公共广 播系统或通用广播系统语言清晰度的实践指南。

## 所需设备:

语言清晰度测量套件

包含

- ・XL2 音频与声学分析仪
- ・XL2 STIPA 选件
- ・M4262 量测麦克风
- ・Minirator MR-PRO 信号发生器
- ・XL2 ASD 缆线
- ・缆线测试插头(MR-PRO)
- ・电源适配器 x2
- ・校准证书 x3
- ・Exel 系统工具箱
- ・TalkBox 声学信号发生器

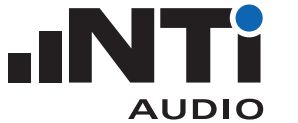

## 如何测量语言清晰度 STIPA

XL2 用于量化扩声系统的语音清晰程度。

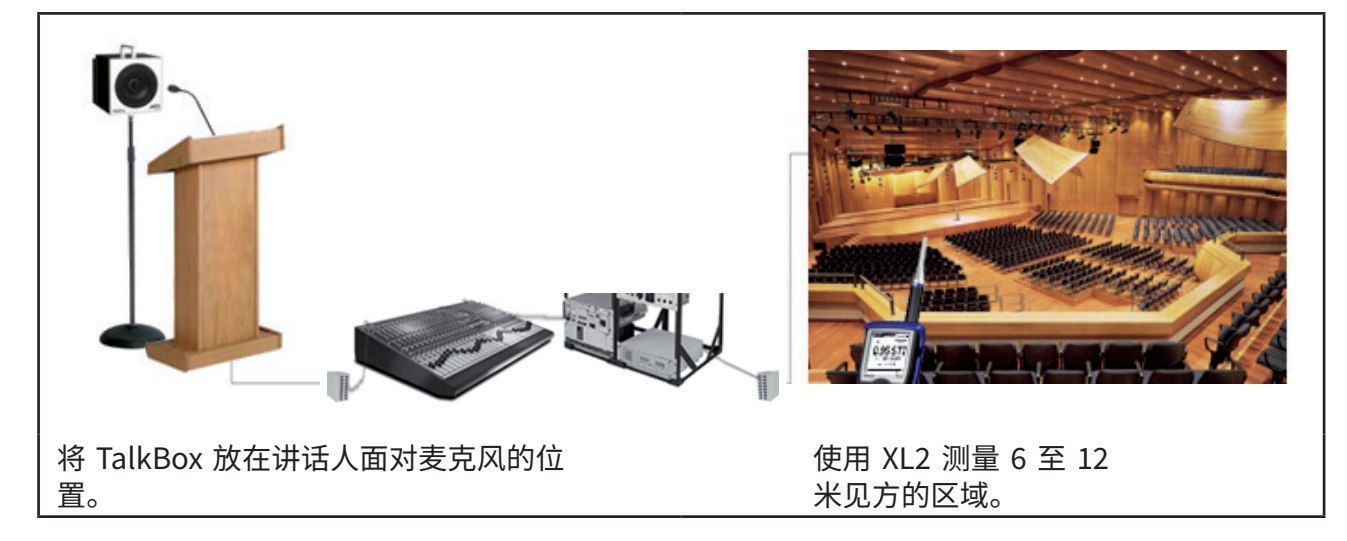

## 1. 测量背景噪声(满场)

- ・从 XL2 主菜单选择 STIPA 功能,并从二级菜单选择"噪声修正"功 能;
- ·打开噪声修正;
- ・在场馆满员且背景噪声达到您预估的等级时,点击测量 (MEASURE)以确定背景噪声;
- ・点击保存(SAVE)以保存噪声文件。

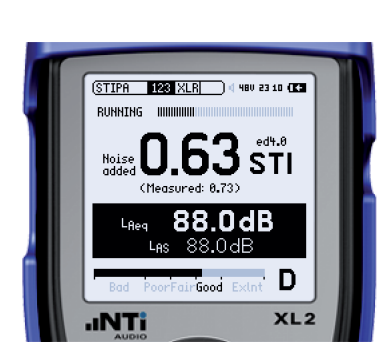

(STIPA Cor XLRRUN) 4 480 23:03 (\*

50.1dB 60.9dB 68.6dB 72.7dB

XL2

Ambient Noise Correction: On Noise to add: Band LEQ EDIT

SOURCE OF DATA: Measured 2013-02-11 23:03

10 s

LOAD

Bad

- 2. 测量 STI (空场 一般在夜晚)
  - ・在 TalkBox 中选择 STIPA 测试信号(信号编号 1),并对麦克风播放。
  - 此外,您也可以通过 MR-PRO 直接将 STIPA 信号输入到系统中;
- •调整系统增益,直到达到系统正常运行时的声压级;
- ・在 XL2 上,从二级菜单选择 123;
- ・在 XL2 上按下开始按钮;
- ・在接下来测量 STI 值的 15 秒内保持安静。

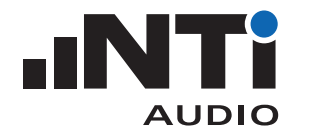

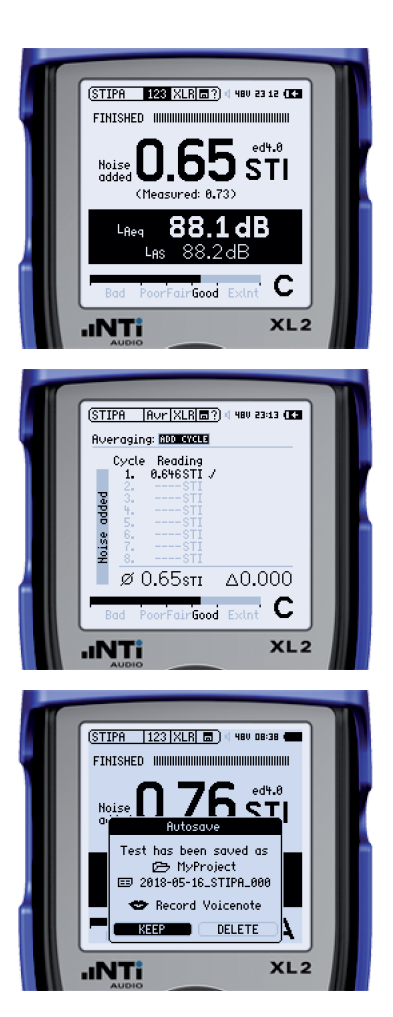

- •显示环境噪声修正的 STI 值。"Measured"一栏显示没有环境噪声修正的 STI 值。
- ・如果测得的 STI 值跟指标要求非常接近,选择 XL2 二级菜单中 的平均功能 (Avr);
- ・点击增加周期(ADD CYCLE),在同一测量点再测量一次。重复测量至少三次。结果偏差 Δ 不应超过 0.03;
- ・点击完成。
- ・结果自动保存。点击保留(KEEP);
- ·到下一个测量点开始新的测量。

## 3. 创建 STI 报告

- •所有位置都测量完成后,通过 USB 线将 XL2 和计算机连接,选择 大容量存储设备 (Mass Storage);
- ・打开报告工具\*
- ・勾选"从 XL2 导入所有数据 (Get All Data from XL2)";
- ·测量数据将自动导入到报告工具,语言清晰度测量报告生成成功;
- ·您可以自行添加必要的描述;
- ・提示:您可以右击并将 NTi Audio 的 logo 替换称自己的。

\* https://my.nti-audio.com/support/xl2/download/NTi-Audio-STI-Report.zip

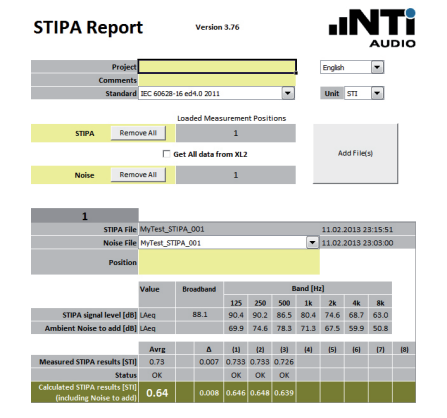